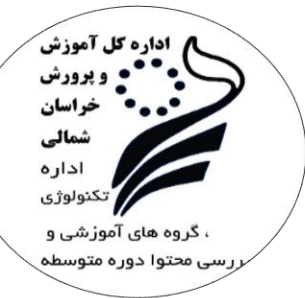

آموزش مراحل بارگذاری سوالات

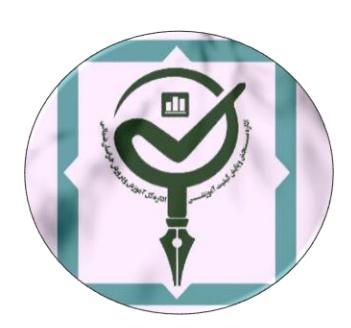

# سومین جشنواره طراحی بهینه سوال استان خراسان شمالی

## سال تحصیلی ۱۴۰۴-۱۴۰۳

### بارگزاری سوالات با استفاده از کامپیوتر:

# مرحله اول:

وارد لینک <u>https://arvandlms.com/sanjesh</u> شوید. (درصورتیکه از قبل در سایت عضو نیستید مراحل عضویت را کامل کنید)

## مرحله دوم:

روی بارگذاری سوال ها کلیک کنید.

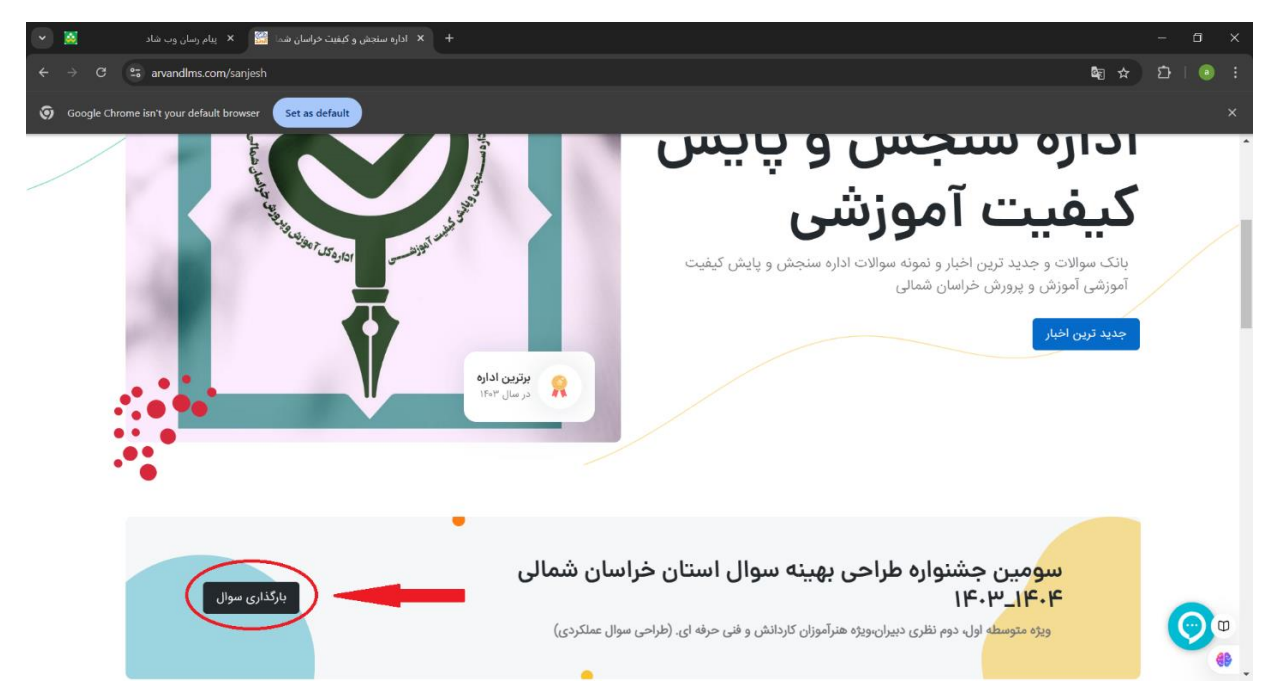

مرحله سوم: روی بارگذاری سوال ها کلیک کنید.

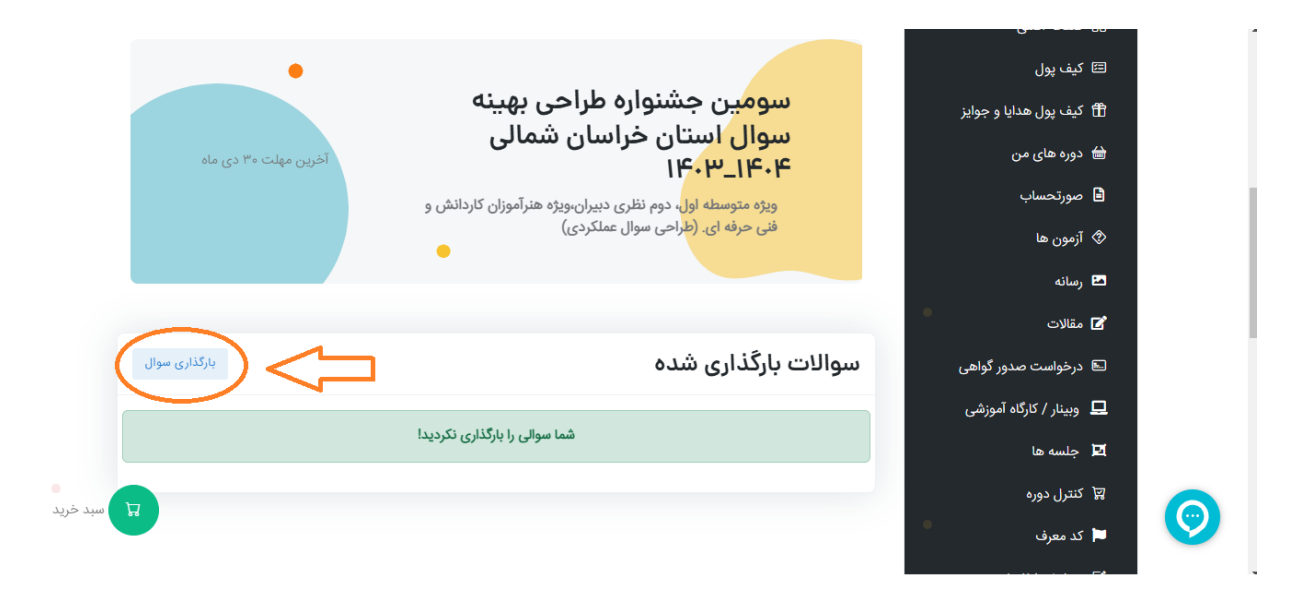

مرحله چهارم: ابتدا گروه و درس و پایه تحصیلی مد نظر و منطقه خدمتی را انتخاب کنید . سپس با کلیک بر روی choose file سوال خود را بارگذاری کنید . بعد بر روی بار گذاری سوال کلیک کنید.

| <ul> <li>X</li> </ul> | ییام رسان وب شاد 🔀                       | + × بارگذاری سوال | 6                               |                                                        |                 | -          | o x   |  |
|-----------------------|------------------------------------------|-------------------|---------------------------------|--------------------------------------------------------|-----------------|------------|-------|--|
|                       | arvandlms.com/panel/sanjesh/add          |                   |                                 |                                                        |                 | ∞ ≣ ☆ ඞ    | 1 💿 🗄 |  |
| 🌀 Google Chr          | rome isn't your default browser Set as c | lefault           |                                 |                                                        |                 |            | ×     |  |
|                       |                                          |                   |                                 |                                                        |                 |            | ^     |  |
|                       |                                          |                   |                                 | الگذاری سوال                                           | ىلى             | 员 صفحه اد  |       |  |
|                       |                                          |                   |                                 | 0.9 ()).                                               |                 | 🖾 کیف پول  |       |  |
|                       |                                          |                   | ارسال کنید                      | شما برای هر درس فقط دو تا نمونه سوال می توانید         | ، هدایا و جوایز | 聞 كيف پوز  | - 1   |  |
|                       |                                          | پايە              | درس                             | گروه                                                   | ن من            | 台 دوره های |       |  |
|                       |                                          | پايه نهم          | ادبیات فارسی                    | متوسط اول<br>منطقه خدمت                                | با              | 🗎 صورتحس   |       |  |
|                       |                                          |                   |                                 | بجنورد                                                 | 1               | 🗇 آزمون ها |       |  |
|                       |                                          |                   |                                 | بارگذاری فلیل سوالات                                   |                 | 🖴 رسانه    |       |  |
|                       |                                          |                   | pdf.1F                          | Choose File ادبیات فارسی- خرداد ۲                      |                 | 🖬 مقالات   |       |  |
|                       |                                          |                   | نها را در یک فایل zip قرار دهید | <b>توجه.</b> ایر نمونه سوالات بیشتر از یک فایل هستند آ | ت صدور گواهی    | 🗈 درخواسد  |       |  |
|                       |                                          |                   |                                 | برگشت به سوالات بارگذاری سوال                          | کارگاه آموزشی   | 🖵 وبينار / |       |  |
|                       |                                          |                   |                                 |                                                        | L               | 🖬 جلسه ه   |       |  |
|                       |                                          |                   |                                 |                                                        | ره              | 🖾 کنترل دو |       |  |
|                       |                                          |                   |                                 |                                                        |                 | 📕 کد معرف  |       |  |

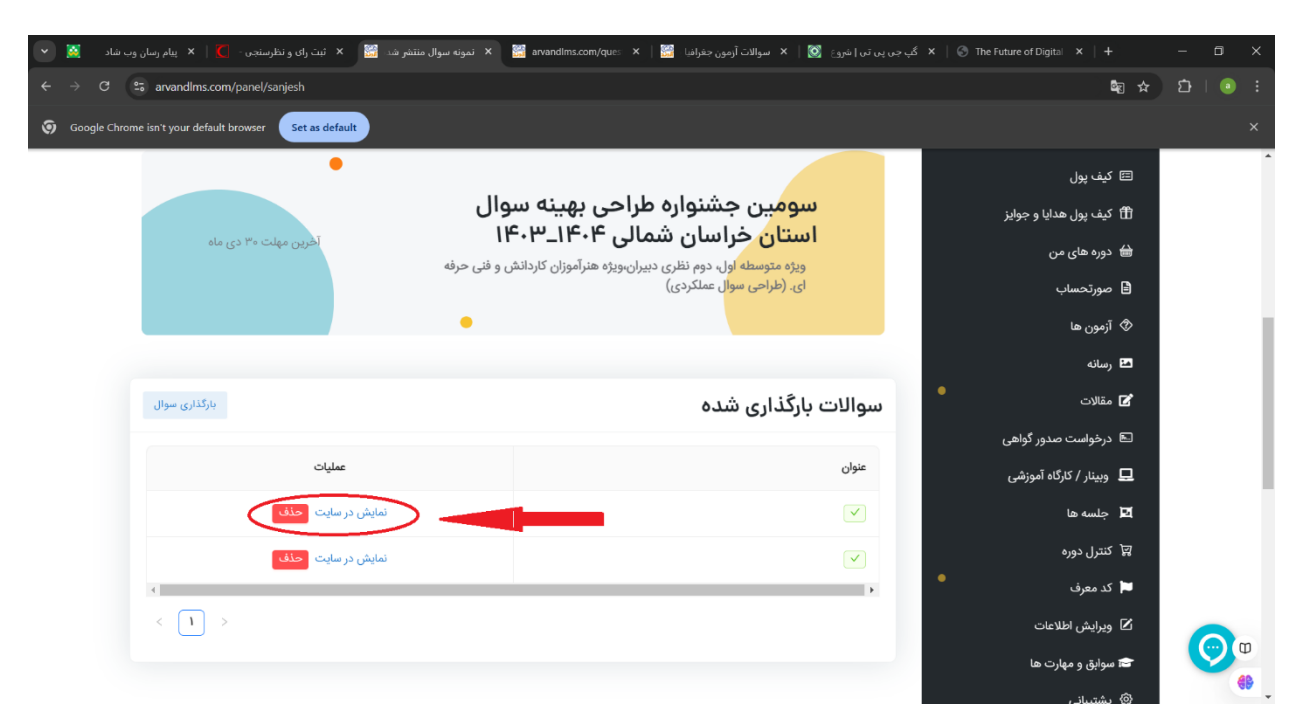

مرحله پنجم : در این مرحله سوال مورد نظر بارگذاری شده را مشاهده میکنید.

**نحوه حذف سوالات:** در صورت نیاز به ویرایش یا حذف سوالات ، روی گزینه حذف را انتخاب کرده و سپس تایید کنید . سپس صفحه را مجددا بارگذاری کنید.

| نفر شد 🔛 🗙 ثبت رای و نظرسنجی - 🚺 🔺 پیام رسان وب شاد 🛛 🔍 🗸     | 🖉   🗴 گې جن پن تن إشروع 🔯   🗙 سوالات آزمون جغرافيا 🞇   x موالات آزمون مغرافيا د عنه سوال منڌ 🕺 🕺                                                               | The Future of Digital X + - 🗇 X                                             |
|---------------------------------------------------------------|----------------------------------------------------------------------------------------------------|-----------------------------------------------------------------------------|
| $\leftarrow \rightarrow \bigcirc$ arvandIms.com/panel/sanjesh |                                                                                                    | 🍇 ☆ 🏼 🗎 💿 🗄                                                                 |
| Google Chrome isn't your default browser     Set as default   |                                                                                                    | ×                                                                           |
| آخرین مهلت ۳۰ دی ماه                                          | سومین جشنواره طراحی بهینه سوال<br>استان خراسان شمالی ۱۴۰۴–۱۴۰۷<br>ویژه متوسطه اول دوم نظری دبیران،ویژه هنرآموزان کاردانش و فنی حرفه<br>ای (طراحی سوال عملکردی) | ۲۳ کیف پول هدایا و جوایز<br>۲۳ کیف پول های من<br>۲۰ آممیر ها<br>۵۰ آممیر ها |
|                                                               |                                                                                                    | ♥ ،(مون ₪<br>۲⊒ رسانه                                                       |
| بارگذاری سوال<br>• حذف                                        | سوالات بارگذاری شده                                                                                                    | 🕈 مقالات                                                                    |
| آیا می خواهید حذف شود<br>لغو <b>تایید</b>                     | عنوان                                                                                                    | 📼 درخواست صدور گواهی<br>🖵 وبینار / کارگاه آموزشی                            |
| نمایش در طایت مذف                                             | V                                                                                                    | 🗖 جلسه ها                                                                   |
| نمایش در سایت حذف                                             |                                                                                                    | 🛱 کنترل دوره<br>کړ معرف                                                     |
| < 1 >                                                         | ,                                                                                                    | <ul> <li>۲ تف تفرق</li> <li>۲ ویرایش اطلاعات</li> </ul>                     |
|                                                               |                                                                                                    | 💽 🖬 سوارق و مهارت ها                                                        |

## بارگزاری سوالات با استفاده از گوشی:

## مرحله اول:

وارد لینک <u>https://arvandlms.com/sanjesh</u> شوید. (درصورتیکه از قبل در سایت عضو نیستید مراحل عضویت را کامل کنید)

## مرحله دوم:

بارگذاری سوال انتخاب کنید.

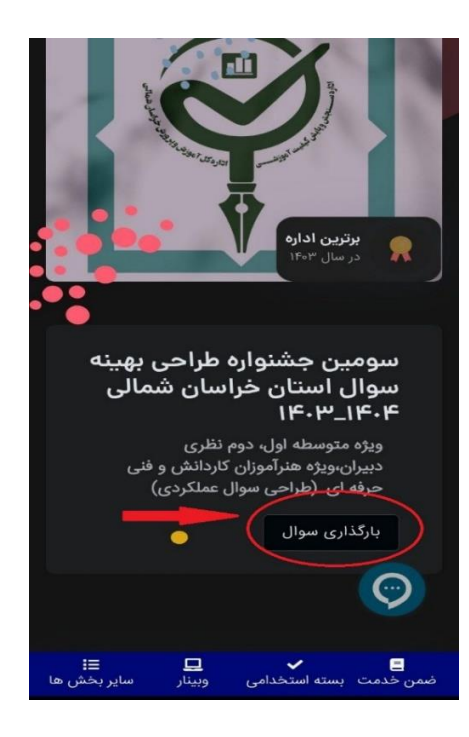

### مرحله سوم:

بارگذاری سوال را انتخاب کنید.

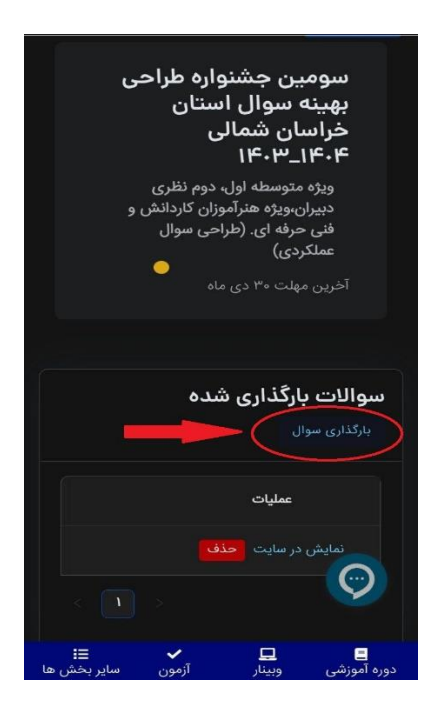

## مرحله چهارم:

ابتدا گروه و درس و پایه تحصیلی مد نظر را انتخاب کنید . سپس با انتخاب choose file سوال خود را بارگذاری کنید . بعد دکمه بار گذاری سوال را انتخاب کنید.

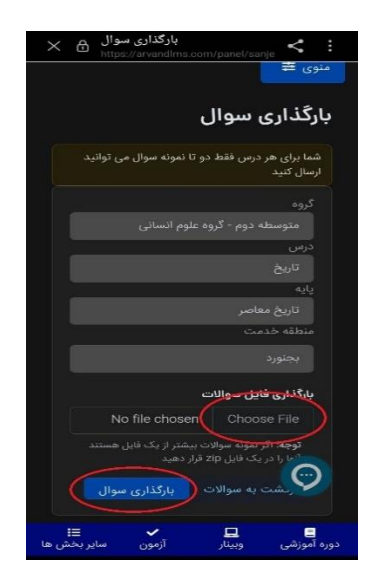

## نحوه حذف سوالات

در صورت نیاز به ویرایش یا حذف سوالات ، روی گزینه حذف را انتخاب کرده و سپس تایید کنید . سپس صفحه را مجددا بارگذاری کنید. ( صفحه را به پایین بکشید)

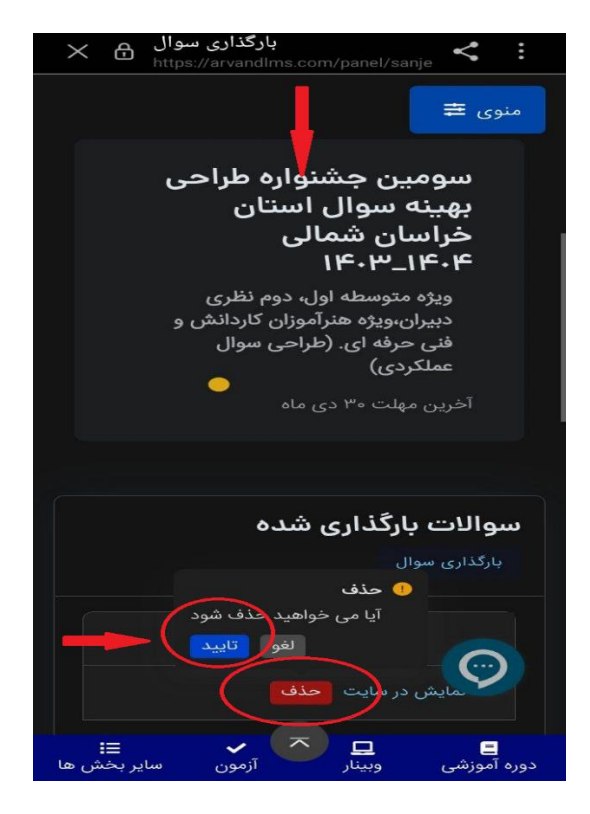

"فناوری اداره تکنولوژی گروه های آموزشی و بررسی محتوا دوره متوسطه" "استان خراسان شمالی" دی ماه ۱۴۰۳